# DigiN te Proで描く イラスト・描画講座

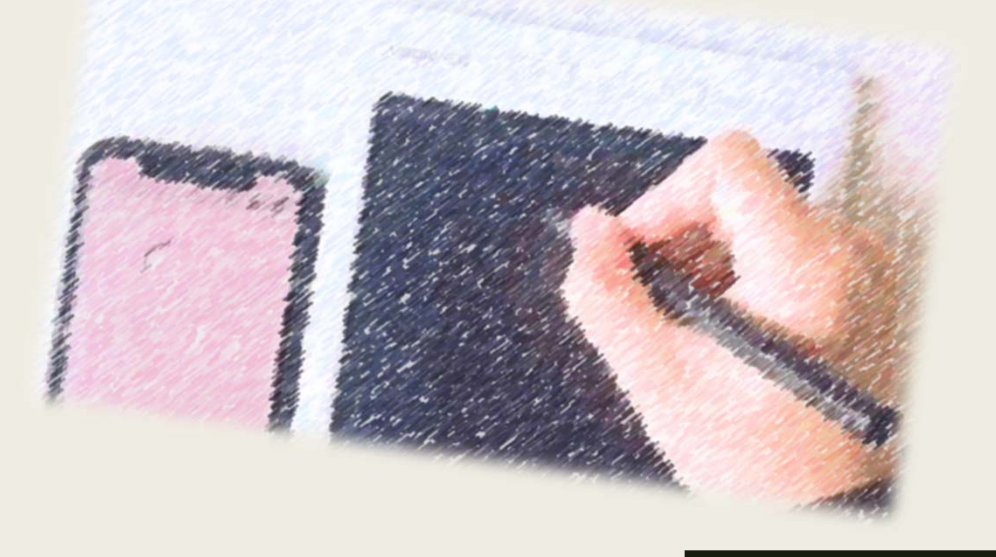

イラスト・描画講座 INDEX

| 1.                                                                                                    | はじめに<br>準備しましょう<br>「eDraw」のインストールをしましょう                      | P1<br>P1<br>P2           |  |  |  |
|----------------------------------------------------------------------------------------------------|--------------------------------------------------------------|--------------------------|--|--|--|
| 2.                                                                                                    | DigiNote Proの基本操作<br>ポインタの動かし方<br>DigiNote Proに慣れよう!         | P3<br>P3<br>P4           |  |  |  |
| 3.                                                                                                    | 「eDraw」の起動と画面構成<br>線描画をしてみましょう<br>色塗りをしてみましょう<br>保存しましょう     | P5<br>P7<br>P9<br>P11    |  |  |  |
| 4.                                                                                                    | 絵を描く基本と手順<br>輪郭を下書き、彩色、縁取りしましょう<br>メッセージを入れましょう<br>雅印を入れましょう | P12<br>P13<br>P16<br>P17 |  |  |  |
| 5.                                                                                                    | 色遣い・花の絵を描きましょう                                               | P18                      |  |  |  |
| 6.                                                                                                    | 彩字を描いてみましょう                                                  | P20                      |  |  |  |
| 7.                                                                                                    | ご挨拶(暑中お見舞い・年賀状)<br>文字のバランス・賀詞を描こう                            | P21<br>P22               |  |  |  |
| 8.                                                                                                    | 遠近法・<br>風景を描こう<br>、<br>There                                 | P23                      |  |  |  |
| 9.                                                                                                    | 「DigiNote Pro」「eDraw」の<br>キャンパス・特性と活用                        | P25                      |  |  |  |
|                                                                                                    |                                                              |                          |  |  |  |
| ※このテキストはeDrawバージョン1.2.1で作成しております。<br>アプリは随時更新されていきますので、表示が若干異なる場合もございます。<br>尚、テキストの操作内容は、iPhone・iPadにて案内しております。Androidスマートフォン<br>で操作される場合においては画面に表示される内容に多少相違がありますことご了承ください。 |                                                              |                          |  |  |  |
| =====================================                                                                                                    |                                                              |                          |  |  |  |
| timaが提供する本教材は、timaあるいは、timaへの供給者が著作権又は、使用権を所有して<br>おります。お客様は無断で、いかなる形態においてもその全部もしくは一部を複製、<br>又は、第三者に対して提供もしくは使用の許諾、その他の処分をすることはできません。                                        |                                                              |                          |  |  |  |
| =                                                                                                    |                                                              |                          |  |  |  |

制作・監修/tima

### 1.はじめに

- タブレットで絵を描くメリットは、数多くあります。
  - 手が汚れない。
  - 片づけがいらない。
  - 間違っても、すぐに消せる・戻せる。
  - 絵具や画用紙を用意することがない。
  - 持ち運びも楽ちん。
  - スマートフォンやタブレット等に保存が出来る。
    等々数えきれません。

#### 準備しましょう

DigiNote Proのタブレットとペンは、予め充電しておきましょう。
 - 附属のUSBケーブルをパソコンに接続する等して充電しましょう。

![](_page_2_Picture_10.jpeg)

- ・タッチペンを充電時には、ペン先近 くのランプが赤く点灯します。
- ・DigiNote Proを充電時には、画面左上 のランプが赤く点灯します。

![](_page_2_Picture_13.jpeg)

# 「eDraw」のインストールをしましょう

#### ■ 「eDraw」のインストールは、下記の手順で行います。

 スマートフォン・iPhone・iPad等の「APP Store」からダウンロード することも可能ですが、下記のQRコードをコードリーダーアプリ等を 使用してインストールしましょう。

![](_page_3_Picture_3.jpeg)

②iPhoneやiPad等の場合、画面に下記の内容が表示されたらタップしましょう。

図 APP STORE QR CODE App Storeで表示

③画面が切り替わるので下記の「入手」をタップしましょう。インストール が完了したら「開く」をタップしましょう。

![](_page_3_Picture_7.jpeg)

#### 2.DigiNote Proの基本操作

DigiNote Proは、「電子の板(=タブレット)」と「専用の電子ペン」 からなるスマートフォンやiPhone、iPad用の入力装置です。 画面に対応する板の上で、ペンを使ってポインタの位置を指定す るため、お絵描き等の細かい操作に向いています。

タブレットであるDigiNote Proなら日常の「紙」と「鉛筆」で絵や 文字を書くのと同じように文具感覚で使うことが出来ます。

また、対応アプリケーションソフトと組み合わせると、筆圧に応 じて線の太さや塗りの濃淡が変化しますので自然なタッチで絵を 描くことも出来ます。

ペンの持ち方
 鉛筆やペンの持ち方に癖が
 あるように、タブレットのペン
 を持つときも持ちやすい自然な
 持ち方で描きましょう。

またペンタブレットは筆圧を 感知しますので、力を入れたり 抜いたり自由に調整できる持ち 方をしましょう。線の太さを 自在に操れるようになります。

![](_page_4_Picture_6.jpeg)

ただし、タブレットのペンにはサイドスイッチがありますので、 絵を描くときにはこの部分に気をつけましょう。サイドスイッチ は、使う時だけ人差し指で押すようにしましょう。

ポインタの動かし方

タブレットの操作面とモニター全体は対応しています。

つまり、ペン先を操作面の左下に持って くるとペンのポインタ[+マーク]もモニ ターの左下に移動し、ペン先を右上に 持ってくるとペンのポインタ[+マーク]も モニターの右上に移動します。

![](_page_4_Picture_11.jpeg)

ここが対応している

現在の位置から引きずりながらポインタを 動かすマウス等とは異なる操作方法です。

## DigiNote Proに慣れよう!

 サイドスイッチ ペンの側面には、サイドスイッチがついています。 (①と②にそれぞれスイッチがあります。)
 タブレットの操作面上で"ペン先を少し浮かしたまま" スイッチを押して利用します。

- サイドスイッチは、親指や人差し指で押してみて、
  自分に合った使い方をみつけましょう。
- ペンで絵を描いているときには、サイドスイッチに 指があたらないように注意しましょう。

![](_page_5_Picture_4.jpeg)

![](_page_5_Figure_5.jpeg)

![](_page_6_Figure_0.jpeg)

#### 

![](_page_7_Picture_0.jpeg)

※「"eDraw"が写真へのアクセス を求めています」の表示が出た 場合「OK」をタップしましょう。

![](_page_7_Picture_2.jpeg)

※選択してくださいと表示が出た場合、タブレット側の名前が表示されるのでタップしましょう。

■ 「eDraw」のタブレット図面の画面構成

![](_page_7_Figure_5.jpeg)

![](_page_8_Figure_0.jpeg)

⑤最後に、現在使用しているキャンバスを削除し、新しいキャンバス を開く場合は、DigiNote Proの「消去」ボタンを2回押します。画面表 示上に「キャンバスをクリアしました」の表示後に白紙の画面に切り 替わります。

![](_page_9_Picture_1.jpeg)

![](_page_9_Picture_2.jpeg)

次の数字・ひらがな・漢字を、それぞれ色を 変えて筆圧等を確認して描いてみましょう。

#### [やりなおし]ボタン

もし、間違って線を描いてしまった場合は、 キャンバス画面左下 ⑤「やりなおし」ボタ ンを1回タップする事で1つ前の状態まで戻 ることができます。

また、 💿 [やりなおし]ボタンで戻せる回 数は無制限で戻る事ができます。

#### [消しゴム]ボタン

描いた文字やイラストの一部分を消してみましょう。 DigiNote Proなら何度でも描き直しが出来ます。

![](_page_9_Picture_9.jpeg)

※消しゴムのサイズは選択したペン又は鉛筆の 太さによります。消す箇所に合わせてサイズ調 整しましょう。  ① □ ロックボタンを タップして解除します。
 ② ② [消しゴム]ボタ ンと ◎ [ペン]ボタン 又は ② [鉛筆]ボタン をタップします。
 図は[ペン]で描いた内 容を消してます。
 ③ 画面に対して消した い部分を指でなぞって 消します。

ж **А** 

12345

678910

あいうえか

オもくけ こ

レン三四五

![](_page_10_Picture_0.jpeg)

![](_page_11_Picture_0.jpeg)

![](_page_11_Figure_1.jpeg)

⑦先程の花びらが重なっている様子を塗 るように内側に涙型の形状を描いてみま しょう。

![](_page_11_Picture_3.jpeg)

![](_page_11_Picture_4.jpeg)

![](_page_11_Picture_5.jpeg)

⑧「茎」と「葉っぱ」を描くため茎の「薄緑」色を「カラーパレット」から選択して塗りましょう。

Ø 0  $\langle \rangle$  $\Diamond$ ٢

⑨続けて「茎」「葉っぱ」の細さや色合いを調整しイメージして描いてみましょう。

![](_page_11_Picture_9.jpeg)

![](_page_11_Picture_10.jpeg)

![](_page_11_Picture_11.jpeg)

※「茎」は、1本描いた後に左右に細い「葉っぱ」を描き足していきます。 「葉っぱ」を1本描いた後に1段階濃い色合いの緑色系に調整してから数枚描 き足して重ねると雰囲気が出ます。 ■ 保存

「eDraw」では、保存しないで終了しても、次に起動した時に、予めBluetooth接続が継続していれば絵の続きを描く事ができます。 しかし、何らかのトラブルで絵が消えてしまわないように、絵を 保存しておきましょう。

ただし、保存を行った場合は、pngファイル扱いとなりiPhone、 iPad、スマートフォン等の「写真」「フォト」アプリに保存され ます。保存を行う場合は、絵が完成してから保存するようにしま しょう。

![](_page_12_Picture_4.jpeg)

※ DigiNote Pro側で保存する場合、画面右上の「保存」ボタンを押すと機器媒体のフォト・写真アプリ等にpngファイルとしとて保存されます。

※Bluetooth接続が継続している場合であれば描き足しすることが可能です。

![](_page_12_Picture_7.jpeg)

※「eDraw」で保存する場合、画面右上の「保存」ボタンをタップしましょう。 「今、保存する」が表示され機器媒体のフォト・写真アプリ等にpngファイルと しとて保存されます。

![](_page_12_Picture_9.jpeg)

#### 4.絵を描く基本と手順

絵てがみで使用する画像を描画してみましょう 「絵てがみ」とは、その時々の気持ちや挨拶などを絵と言葉でつ づる手紙です。描き方に決まりはなく、少々形がゆがんでも字が 曲がっていても、味わいのひとつとなります。 絵と言葉がアクセントになり、やさしさ、思いやりのような表現

をしてくれるものです。

![](_page_13_Picture_3.jpeg)

絵てがみの基本的な描き方 絵てがみの描き方はそれぞれ自由でルールはありません。しかし、 初めて描く場合には、どこから手をつけていいのか戸惑うことが あります。基本的には以下のような手順で描きます。

![](_page_13_Picture_5.jpeg)

■ 絵を描く手順

実際にDigiNote Proを使って、基本的な絵てがみを手順にそって描いていきましょう。今回は、果物の「柿」をイメージして描いていきます。

【完成例】

![](_page_13_Picture_9.jpeg)

## 輪郭を下書き、彩色、縁取りしましょう

■ はじめに「鉛筆」でおおまかな輪郭を描いていきます。

 ①「鉛筆」を選択し、今回 は、「カラーパレット」か ら「グレー系」を選択しま しょう。

![](_page_14_Picture_3.jpeg)

 ②はじめに、柿のヘタの部分から描 きはじめます。

 ③ゆっくりと、実の輪郭を描いてい きます。

④バランス良く、ヘタに筋を入れていきます。

■ 「鉛筆」で下書きした「柿」に「ペン」で彩色していきます。

①はじめに、「カラーパレット」で明る い部分と、暗い部分の中間色を選択する ようにしましょう。

②今回はより水彩風に表現する為に、筆 の大きさや不透明度等は、塗る箇所にあ わせ、お好みで選択してください。

![](_page_14_Figure_11.jpeg)

![](_page_14_Figure_12.jpeg)

![](_page_14_Picture_13.jpeg)

③今回は「ペン」で、柿の丸みを表現する為に、円を描くように塗 ります。できるだけ、縦方向には塗らないようにしましょう。

![](_page_15_Picture_1.jpeg)

④先ほど選択した中間色を元に更に、⑤暗い部分も同様に、円を描く 暗い部分の色を選択します。

![](_page_15_Picture_3.jpeg)

⑥中間色を元に、明るい色を選択 し、不透明度を調整します。

![](_page_15_Picture_5.jpeg)

⑧次にヘタの部分を塗ります。 ヘタの色を選択します。

![](_page_15_Picture_7.jpeg)

![](_page_15_Picture_8.jpeg)

ように色を重ねて塗ります。

![](_page_15_Picture_10.jpeg)

⑦明るい箇所も同様に、円を描く ように色を重ねて塗ります。

![](_page_15_Picture_12.jpeg)

⑨ヘタを塗る時は、できるだけ 筋にあわせ内側から外側へ塗り ます。

![](_page_15_Picture_14.jpeg)

⑩ヘタの内側の部分は、実で選択した色と、ヘタで選択した色を合わせたような色を選択し、円を描くように塗りましょう。

![](_page_16_Picture_1.jpeg)

⑪最後に「白」で光を入れ彩色 を完成しましょう。

![](_page_16_Picture_3.jpeg)

■ 縁取り線

下書きの「鉛筆」の上から線をなぞり、縁をはっきりさせ絵を完成さ せましょう。

今回は「杮」の縁取り線を「ペン」でなぞり、絵を完成させます。

①縁取りの線の色を選択します。今回は「黒」を選択します。
 又、ペンの太さは、絵の大きさや塗る箇所にあわせ、不透明度等は40%前後のお好みで選択してください。

②はじめに、ヘタの部分をなぞりま す。筋の部分は内側から外側に向け てなぞりましょう。

![](_page_16_Picture_9.jpeg)

③次に、実の部分をなぞります。 「ペン」のサイズを太めに設定する 事で「柿」の存在が際立ちます。

④これで「柿」の絵が完成しました。最後に「保存」ボタンをタップしましょう。

![](_page_16_Picture_12.jpeg)

![](_page_16_Figure_13.jpeg)

メッセージを入れましょう

通常、「絵てがみ」に入れる文字は、習字や書道とは違い、綺麗な字 を書く必要はありません。文字を書く際の「止め」や「はね」は一度 忘れてください。

「絵てがみ」に書くメッセージには、「日頃感じていることや」「俳句・短歌・詩」等があります。日頃からスケッチとして「DigiNote Pro」や「eDraw」に書き残しておきましょう。

ペンの大きさや筆圧や文字色のバランスを書きながら文字を書いてみましょう。

![](_page_17_Figure_4.jpeg)

## 雅印を入れましょう

最後にバランスの良いところに、作者のサインとして、「雅印(がいん)」を入れてみましょう。今回は文字の部分を凹ませたような「白文(はくぶん)」の印を作成してみましょう。

![](_page_18_Picture_2.jpeg)

①「雅印」を作成する際には
 「カラーパレット」から「朱
 色」を選択します。

![](_page_18_Picture_4.jpeg)

 ③バランスの良い場所で、ド ラックしながら四角形を描きま す。

![](_page_18_Picture_6.jpeg)

影があるタイプ

②「ペン」の大きさと不透明度を適 宜調整します。

| 不透過度 70% |  |
|----------|--|
| <b>0</b> |  |

④中に描く文字を「カラーパレット」から「白」を選択し、「ペン」の大きさを適宜調整します。

![](_page_18_Picture_11.jpeg)

[自分の色]の作成 

オリジナリティのある「絵てがみ」等を描くコツは一色だけで色を塗 らないことです。「eDraw」で用意されているカラーパレットには沢 山の色が用意されていますが、二色から三色の色を重ね使う事で深み のある「自分の色」を出す事が出来ます。

「eDraw」では「RGB」「HSB」とカラーパレットに用意されている ので色を明るく、暗く調整したり又、「ペン」の不透明度を調整し薄 くしたり、濃くして色を作成することが出来ます。

![](_page_19_Picture_4.jpeg)

![](_page_19_Picture_5.jpeg)

![](_page_19_Picture_6.jpeg)

花の絵を描く 

「コスモス」の見本を参考にし、自分の 好きな配置で絵を描いていきましょう。

※植物を描くポイント 「花弁・葉・茎」は一色で塗るのでは無 く、濃さを変えた同じ色を重ね塗りする 事で、より立体感のあるものになります。

![](_page_19_Picture_10.jpeg)

①はじめに「鉛筆」で全体の ②構図にそって、薄く全体的に 構図を描きます。

![](_page_19_Picture_12.jpeg)

色を塗ります。

![](_page_19_Picture_14.jpeg)

※色を塗ると きは、花弁や 葉の筋にあわ せ色を塗って いきましょう。

③花弁に重ね塗りをします。 内側を薄く、外側を濃く塗って いきます。

![](_page_20_Picture_1.jpeg)

⑤つぼみも花弁と同様に、内側 を薄く、外側を濃く塗り、「濃 い桃色」で筋を描いていきます。

![](_page_20_Picture_3.jpeg)

⑦縁取り線を描きます。「鉛 筆」の上に、絵の具で描きま す。花の中心を描きます。

![](_page_20_Picture_5.jpeg)

⑨「ペン」を使い不要な鉛筆の線 等を消す時はその下の同系色を選 択して上塗りしましょう。

最後にメッセージや自分の雅印等 を入れると雰囲気等が変わります。

④花弁に筋をいれます。 花弁の筋は、「黒」ではなく 「濃い桃色」で描きます。

![](_page_20_Picture_9.jpeg)

⑥茎に濃い色を塗ります。 全て塗りつぶすのではなく、光を 意識して影になる部分を塗ります。

![](_page_20_Picture_11.jpeg)

⑧中心の輪郭に合わせ、点々をつけていきます。輪郭がはっきりとした部分ではないので、今回は縁取りをしないまま描きます。

![](_page_20_Picture_13.jpeg)

![](_page_20_Picture_14.jpeg)

#### ■ 採字とは

「彩字」とは、「字」そのものに飾りつけをしたものです。 例えば、「字」のもつ意味を表現したものや、「字」に色をつけデザ インしたものなど様々あります。

![](_page_21_Picture_3.jpeg)

![](_page_21_Picture_4.jpeg)

いてみましょう。

**彩字を描くポイント** 彩字を書く「書き順」や 「バランス」などは考え ずに、絵を描くつもりで 描いていきます。

■ 「花」という漢字を、花らしく彩字で描いてみましょう。

①はじめに「鉛筆」で下書きを します。今回は「花」と描きま しょう。

![](_page_21_Picture_8.jpeg)

③「化」の部分は、先ほどは花
 に見立てて描いたものにあわせ
 て「茎」や「葉」に見立てて描
 きます。

![](_page_21_Picture_10.jpeg)

④最後に、不要になった「鉛筆」を同系色の色で上塗りすることで消していき仕上げます。

②下書きにそって、絵の具で草

冠の部分を「花」に見立てて描

![](_page_21_Picture_12.jpeg)

「朱文」の雅印の見本

![](_page_21_Picture_14.jpeg)

### 7.ご挨拶(暑中お見舞い・年賀状)

寒色を使用した「涼しい」印象を与える「暑中見舞い」をイメー ジして作成してみましょう。

金魚の絵と、「涼」の彩字を組合せした「暑中見舞い」を作成 していきましょう。

![](_page_22_Picture_3.jpeg)

①金魚の絵を描くにあたって 「ペン」にて不透明度を調整し 直接描き込んでいきます。

②顔、背ビレを描きます。

③尾ヒレは、真ん中の細い部分 から描きます。水の流れを意識 して滑らかな曲線で描きます。

④不透明度を更に調整し 薄く したところで、顔、背ビレに合 わせて胴体や尾ヒレを描きます。 ⑤はじめに塗り始めた色に戻し て、胸ビレを描きます。

⑥「薄い黄色」「薄い白色」でヒレの先 や、背中を「重ね塗り」します。 ⑦「黒」で小さく目を入れていきます。 水藻や自分の雅印を入れる等アクセント をつけてみましょう。

![](_page_22_Picture_9.jpeg)

①「彩字」で「涼」とい ②「涼」に「ぼかし」を う字を描きます。色は涼 しい印象のある「寒色」 透明度を調整します。 を使用しましょう。

![](_page_22_Figure_11.jpeg)

入れるので「ペン」の不

季節をイメージするもの 【春】桜・節分・入学式・ランドセル 【夏】風鈴・スイカ・浴衣・金魚 【秋】コスモス・柿・きのこ・秋刀魚 【冬】ポインセチア・雪だるま・みかん

![](_page_22_Picture_14.jpeg)

![](_page_22_Picture_15.jpeg)

![](_page_22_Picture_16.jpeg)

![](_page_22_Picture_17.jpeg)

![](_page_22_Picture_18.jpeg)

![](_page_22_Figure_19.jpeg)

 ③「涼」の文字の上 を塗っていきます。

文字のバランス・賀詞を描こう

 「絵てがみ」では、書道や習字のように書く必要はありませんが、 文字のバランス良く書くことで、全体的に落ち着いた「絵てが み」のような作風にする事が出来ます。

![](_page_23_Picture_2.jpeg)

出来上がった作画や賀詞、彩字を使ってメールに添付してみましょう。下記はoutlook電子メールソフトにて利用した場合のイメージです。

|                                  | 秘念                                                                                      | BCC |
|----------------------------------|-----------------------------------------------------------------------------------------|-----|
| 施改                               | cc                                                                                      |     |
| cc                               |                                                                                         |     |
| 年間はメールです♪                        | 啓中6見聞い申し上げます P                                                                          |     |
|                                  | 0000棟<br>こんにちは、<br>最近いかがお過ごしていらっしゃいますか?<br>8月になりお盆も間近、気温の暑さが厳しくなってきております。<br>ご自愛くださいませ、 |     |
| А∧виц∠∠ ≣≡≡≡≡≡                   |                                                                                         |     |
| 送信 確定 息 × 風 ② 13 長 × ③ 13 7:19 5 | 角方された Y 書き                                                                              |     |

最近では、LineやSNSで季節のご挨拶をされることもあります。いつものスタンプを送るより世界に1つしかないオリジナルスタンプの様に作って送るのも素敵です。

![](_page_23_Picture_6.jpeg)

「eDraw」には、イラスト作成後又は再編集したイラストを直接SNSに投稿 することが可能です。「カメラロール」から作成したイラストを取込み、再 編集後に右上の デオタンをタップし下段のSNSを選択してタップすると 簡単に投稿できます。

#### 遠近法・風景を描きましょう

- 遠近法とは、平面の紙に奥行きを表現する手法です。遠近法には 色々な表現方法があり、状況に合わせて上手く組み合わせていく 事で、遠近感ある「絵てがみ」を作成することが出来ます。
- 今回は遠近法をつかった「風景」の絵てがみとして「高層ビルの 夕焼け」の「絵てがみ」を作成していきます。

![](_page_24_Picture_3.jpeg)

#### **風景を描く基本** 風景を描く場合は、はじめに基 本となる線を描きます。

例えば、地平線や水平線のよう に、空と地の境目を描くことに よって、全体のバランスがとり やすくなります。

①はじめに「鉛筆」で、はがきの 中央より少し上あたりに水平線を 描きます。

![](_page_24_Figure_7.jpeg)

![](_page_24_Figure_8.jpeg)

②水平線に基準に、高層ビルの手 前から描いていきます。

③次に、奥の高層ビルを描いていきます。※この時に隣接するビルの線が重なってもかまいません。

④「ペン」で背景の夕日を描いていきます。朱色や黄色で、
 「横方向」に塗ります。

![](_page_24_Picture_12.jpeg)

⑤高層ビルの中へはみ出した絵具を 消していきます。 「ペン」の色を白色に変えて 不透明度をなしにして、「ペン」の 大きさを適宜変えて塗りましょう。

![](_page_25_Picture_1.jpeg)

⑥「ペン」で縁取り線を描きます。 「鉛筆」の上に絵の具が塗れる状 態にして行います。

⑦不要になった高層ビルや水平線 の「鉛筆」線を⑤と同様に「ペ ン」の色を白色、大きさを適宜変 え、上塗りします。

⑧「ペン」の色を黒に設定し、ペンの大きさを適宜小さく調整しカラスを数羽描きます。

⑨「ビルの窓に反射する夕日」や「ネオン」などを表現します。

⑩海への映りは、波を表現するように、「ペン」で短く横方向へ塗ります。

11最後に「夕焼け こやけ」等メッ セージを入れ、自分の雅印を入れる と雰囲気や印象も変わっていきます。

![](_page_25_Picture_8.jpeg)

![](_page_25_Picture_9.jpeg)

![](_page_25_Picture_10.jpeg)

![](_page_25_Picture_11.jpeg)

# 「DigiNote Pro」「eDraw」のキャンパス・特性と活用

■ 「DigiNote Pro」「eDraw」にはまだ便利な機能があります。下記の操作を確認してみましょう。

「eDraw」には、カメラで撮影したりダウンロードした写真等をトレースした状態で「カラーパレット」から色選択をして塗ることが出来る機能があります。

![](_page_26_Picture_3.jpeg)

①右上の「+」ボタン から「アルバム」を タップします。

![](_page_26_Picture_5.jpeg)

④カラーから反転して
 白黒になり絵がトレー
 スされます。

![](_page_26_Picture_7.jpeg)

⑦「私の作品」の中に
 保存されるの同時に
 「写真」「フォト」の
 中にも保存されます。

| 20.42 (49/40/0)                       | 2.8 × 100.14 |
|---------------------------------------|--------------|
| 78                                    | 0.650.000    |
| · · · · · · · · · · · · · · · · · · · |              |
| 73×2-1-A<br>1,004                     |              |
|                                       |              |
| #55.2.5                               |              |
| 100 − 12 <i>h</i> ≠ 4 − 7             |              |
| Live Photos<br>2                      |              |
| スクリーンショット<br>177                      |              |
| マイアルバム                                |              |
| Пар <mark>.</mark>                    |              |
| 21 - 22                               |              |

 ②カメラロール等から 使用したい写真をタッ プして選択します。

![](_page_26_Picture_11.jpeg)

⑤下段にあるカラーパ レット等を利用してお好 みの色を塗りましょう。

![](_page_26_Picture_13.jpeg)

![](_page_26_Picture_14.jpeg)

③「写真の形成が不明 …」と表示が出てから青 く反転します。右上の✔ ボタンをタップします。

![](_page_26_Picture_16.jpeg)

⑥右上にある「保存」 ボタンをタップしたら 完成です。

※写真を取り込んだ際に 四隅の〇ボタンを移動し てトリミングも可能です。

![](_page_27_Picture_0.jpeg)

※写真を取り込んだ際にカラーから反転して白黒になった際に、下段にある ベタンをタップすることで再度カラーに戻すことが出来ます。その後に下段に ある「カラーパレット」から色を選択し、追加描画することが出来ます。

![](_page_27_Picture_2.jpeg)

※最後に「保存」ボタンを押して、 SNSにアップすれば おしやれな 写真の投稿アップになります♪

「eDraw」には、「新カンバス」にてオリジナルのイラストを iPhoneやiPadやスマートフォンの画面で直接描いたものを保存す ることが出来ます。出来上がった描画でCDラベルやグッズ、SNS に投稿する際のフレーム作りとして利用してみましょう。

![](_page_27_Picture_5.jpeg)

①右上の「+」ボタン から「新カンバス」を タップします。

![](_page_27_Picture_7.jpeg)

②無地の画面が表示されるので下段から使用する色等を選択します。

![](_page_27_Picture_9.jpeg)

③「カラーパレット」 や「ペン」の大きさを 調整しましょう。

![](_page_28_Figure_0.jpeg)

![](_page_28_Figure_1.jpeg)

④色合い等を変えデザイ ンを整えます。 又、右上の 🕞 ボタンで 描画順も確認できます。

⑤「保存」ボタンを押す と「フォト」「写真」ア プリに保存され、私の作 品の中にも保存されます。

![](_page_28_Picture_4.jpeg)

「eDraw」には、「アップロード履歴」ボタンがあり「 DigiNote Pro 」側で描いて保存した内容をiPhone・iPad・スマートフォン側 にデータを移動保存することが出来ます。

![](_page_28_Picture_6.jpeg)

![](_page_28_Picture_7.jpeg)

![](_page_28_Picture_8.jpeg)

タンをタップします。

![](_page_28_Picture_10.jpeg)

④進捗バーの表示が 100%になります。

①タブレット側で描画し ②iPhone・iPad・スマート ③画面が替り、タブレッ ていき右上の「保存」ボ フォン側で「アップロード ト側で描画したデータが 履歴」をタップします。移行されます。

![](_page_28_Picture_15.jpeg)

![](_page_28_Picture_16.jpeg)

ことも出来ます。

⑤「作業のアップロードが完了しました」が表示 されたら「確定」をタップし「保存」をタップし ます。「フォト」「写真」アプリに保存されます。

27

「私の作品」に保存した描画内容は、後からでもデータを呼び出して再度編集することが出来ます。DigiNote Proを予め同期接続してから描き直すことが出来ます。

![](_page_29_Picture_1.jpeg)

①「 iDraw 」をタップ します。

![](_page_29_Picture_3.jpeg)

③スケッチブック編集 をタップを押します。

![](_page_29_Picture_5.jpeg)

②「私の作品」に保存してある編集したい描画
 データをタップします。

![](_page_29_Picture_7.jpeg)

④DigiNote Proと同期 接続の認識をします。

※タブレット編集をタップするとスマートフォン等の画面に対して指で描画編集する操作が出来ます。 ※保存ボタンを押すと再編集する前のデータとは別に新たにデータが保存されます。

![](_page_29_Picture_10.jpeg)

③画面左下にある 「編集方式を選択するボ タンをタップします。

![](_page_29_Picture_12.jpeg)

⑤描画が出来る画面に 変わるのでDigiNote Proの作業画面から専 用ペンで編集が出来ま す。

この度は、DigiNote Proのご利用と供に本教材をお手に取っていた だき大変ありがとうございます。本教材は、DigiNote Proにてより楽 しく便利に活用していただきたく構成編集しております。

最後になりましたが、本教材をきっかけに、今後とも皆さまが思 わず笑顔になるような、楽しく温もりのある活用とDigiNote Proの更 なる普及の一助となることを願っております。

by times